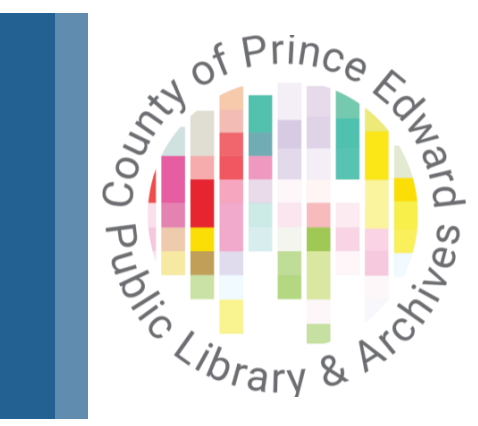

# Using Interlibrary Loan (ILL)

County of Prince Edward Public Library

# How to make an ILL Request

## Do a search

• Visit the ILL website at <u>www.peclibrary.org/illo</u> Search for the item using the title, author's name, or a combination of both

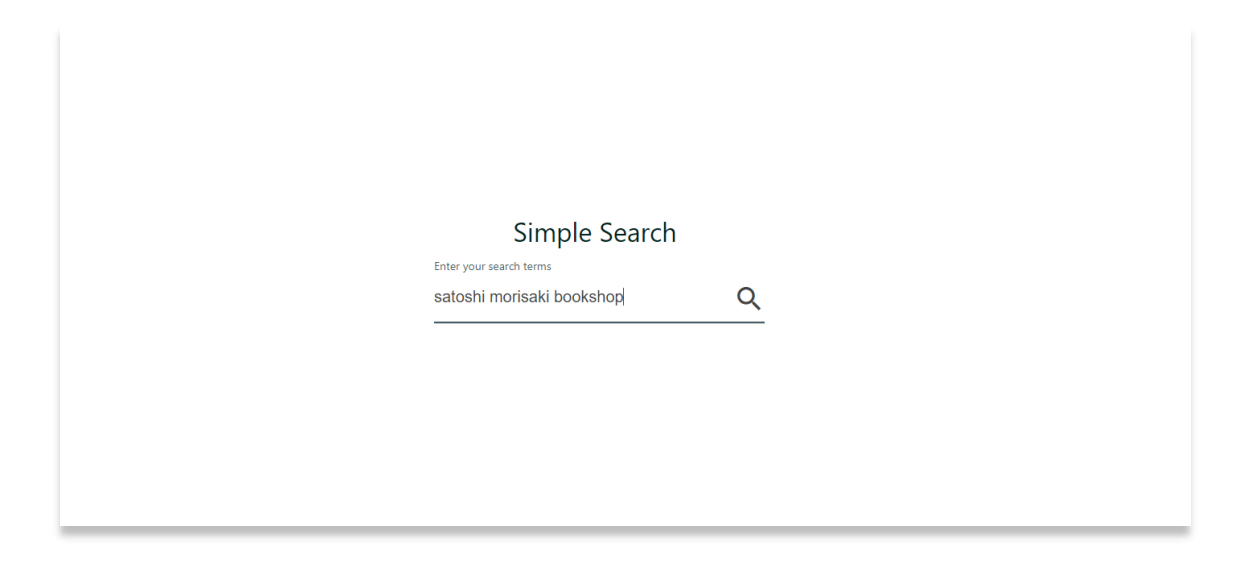

#### Search results

Showing 1 - 13 Of 13 Records

Click on an item to display the catalogue details. You can also narrow your search results by specific year, format, author, or subject, by using the left side bar

#### **Limit Results By**

Date

SATOSHI YAGISAWA Days at the Morisaki Booksh

P

| 0.2024                                                                                          | Days At The Morisaki Bookshop - a novel By Yagisawa, Satoshi 2023                                                                                                    |
|-------------------------------------------------------------------------------------------------|----------------------------------------------------------------------------------------------------|
| 2024                                                                                            | Held By : Hanover, Meaford, Brampton, Whitchurch, Burlington, Guelph, Peterborough, Clarington, Ajax, Cambridge, Brantford, Markham, Oshawa, Wellington, SIMCOE, JASI, Bradford, Oakville, OLC, Thunder_Bay, Niagara_Falls                                                                                                    |
| Clear                                                                                           | Barrie, Milton, Ottawa, Windsor, Kingston, North_Bay, Lincoln_Pelham, Whitby, Aurora, PCIN                                                                                                    |
| Format                                                                                          | Publication Harper Perennial: New York: 2023 C2023 Harper Collins: New York (2023) Harper Collins: New York (2023) Harper Collins: New York (3023) Harper Collins: New York (3023) Harper Coll |
| Book (Electronic)      Recording (Electronic)      Book (Large Print)                           | Edition<br>1st U.S. ed; First U.S. edition                                                                                                    |
| Clear                                                                                           | Description "Originally published in Japan in 2010 by Shogkukan Inc."Title page verso. Twenty-five-year-old Takako has enjoyed a relatively easy existence, until the day her boyfriend Hideaki, the man she expected to wed, casually announces he's been cheating on her and is marrying the other woman. Suddenly, Takako's life is in freefall. She loses her job, her friends, and her acquaintances, and spirals [ + More ]                                                                                                    |
| Search By                                                                                       | Subject(s)<br>Antiquarian booksellers; Books and reading: Uncles: Man-woman relationships: Bookstores: Interpersonal relations; Tokyo (Japan); Domestic fiction; Families; Single women; Chiyoda-ku (Tokyo,<br>Japan); Novels; FICTION / Family Life / General; FICTION / Literary: FICTION / World Literature / Japan; Japan; Fiction                                                                                                    |
| Author                                                                                          | ISBN(s)<br>9780063278677 (pbk.); 0063278677 (pbk.); 9780063278677 (trade paperback); 0063278677; 9780063278677; 9780063278677 (paperback)                                                                                                    |
| Yagisawa, Satoshi,<br>Yagisawa, Satoshi.<br>Yagisawa, Satoshi<br>Yanisawa, Satoshi/ Ozawa, Eric | Physical description<br>book<br>147 p: 21 cm<br>147 pages: 21 cm<br>147 pages: 21 cm                                                                                                    |

mit your request using the link at the end of the description

Request Item Through Interlibrary Loan/Soumettre une demande de prêt entre bibliothèques Request/Soumettre une demande

Books and reading

(TRN)

Subject

[ + Display Holdings ]

147 pages ; 20 cm

147 pages ; 21 cm

# Sign in

• You will be prompted to sign in. If you don't have an account, you can click on "Create An Account". If you have an account but don't remember the password, you can reset it here.

| <b>ONTARIO</b> LIBRARY<br>SERVICE |  |
|-----------------------------------|--|
| SIGN IN CREATE AN ACCOUNT         |  |
|                                   |  |
|                                   |  |
| SIGN IN                           |  |
| SET/RESET PASSWORD                |  |
| CANCEL                            |  |

## **Create an account**

- If you are new to this system, fill out all the required fields to create a new account.
- Make a note of your library card number and password
- Our library must approve all new accounts

#### **ONTARIO** LIBRARY SIGN IN CREATE AN ACCOUNT Given Name\* Surname\* User Name\* Email\* Username Requirements Must be three (3) characters or more Cannot use spaces, semicolons(;), colon(:), apostrophe('), comma(,), angle brackets(< >), brackets([]), or parentheses(()) Re-Enter Password\* Password\* Password Requirements Must be nine (9) characters or more Case sensitive Must use at least one non alphabetic character(%, \*, \$) Cannot use semicolons(:), colon(:), apostrophe(') or period(.)

#### **Request Form**

• After you sign in (or create an account for the first time), the details for your request and contact information will appear onscreen. Click the Submit button at the bottom of the screen to complete the request.

| DNTARIO LIBRARY<br>SERVICE              |                                   | Hello<br>My accourt | nt 🗸           |                       |                       |                         |
|-----------------------------------------|-----------------------------------|---------------------|----------------|-----------------------|-----------------------|-------------------------|
| Resources 🗸                             |                                   |                     |                |                       |                       |                         |
|                                         |                                   |                     | θ              |                       |                       |                         |
| WorldShare ILL Request Form             |                                   |                     |                |                       |                       |                         |
| * Required field                        |                                   |                     |                |                       |                       |                         |
| About my item                           |                                   |                     | My address and | d contact information | d contact information | d contact information   |
| Title: *                                | Author: *                         |                     | First Name: *  |                       |                       | Last Name: *            |
| Days at the Morisaki Bookshop - a novel | Yagisawa Satoshi                  | k                   | Jane           |                       |                       | Smythe                  |
| 39/500                                  |                                   | 16/500              |                |                       | 4/100                 | 4/100                   |
| Publication Year (if known)             | ISBN: If known/applicable         |                     | Detwee Deveed  | *                     | 4/100                 | 4/ 100                  |
| ©2023                                   | 9780063278677                     |                     | Patron Barcode |                       | <u> </u>              | E-mail Address:         |
| 5/100                                   | leeue/Number: If known/applicable | 13/100              | 2715177743     | 123                   | 123                   | 123 jsmythe23@gmail.com |
| • •                                     | issue/inumber.in known/applicable |                     |                |                       | 13/100                | 13/100                  |
| 0/100                                   |                                   | 0/100               | Mobile Phone:  | :                     |                       |                         |
| OCLC#:                                  |                                   | 0/ 100              |                |                       |                       |                         |
|                                         |                                   |                     |                |                       | 0/100                 | 0/100                   |
|                                         |                                   |                     |                | _                     | _                     |                         |

## **Request complete**

• You will receive confirmation on screen and by email, if you have provided an email

|                                  |                                         | Θ |
|----------------------------------|-----------------------------------------|---|
| 🥡 Request ID 226360681. Please r | retain this for your records.<br>•      | × |
| Title:                           | Days at the Morisaki Bookshop - a novel |   |
| Author:                          | Yagisawa Satoshi                        |   |
| Publication Year (if known)      | ©2023                                   |   |
| ISBN: If known/applicable        | 9780063278677                           |   |
| Service Type:                    | Loan                                    |   |

# **Return to Home Page**

 After placing a request, you can return to the main page to do another search by navigating to the *ILL HOME* link under the Resources menu on the top left of your screen

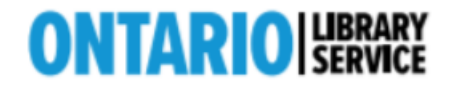

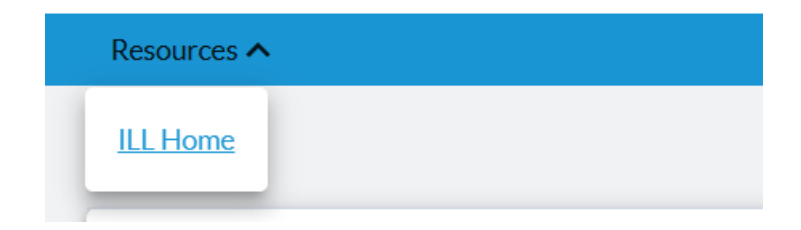

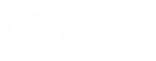

## Limits

- Our library has a limit of 10 active interlibrary loan requests per person. An active request includes anything you have requested from another library that is in progress, or that you have received. You will see warning on screen if you exceed the limit on active requests.
- Items that you have returned and that have been received by the lending library, and requests that you have cancelled are not accounted as active.

# Sign out

 When you are done searching for items and placing requests, you can sign out using the My Account menu on the top right on the screen

|   | Hello Linda     |   |
|---|-----------------|---|
|   | My account 🔨    |   |
| 1 | My account      |   |
|   | <u>Requests</u> |   |
|   |                 | ¢ |
|   | Profile         |   |
|   | <u>Sign out</u> |   |
|   |                 | - |

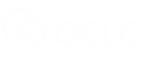

# **Using My Account**

# **My Account**

• My Account allows you to track your current ILL requests

| Checkouts () | Requests        | Fees (\$0.00) | Search activity | Profile        |
|--------------|-----------------|---------------|-----------------|----------------|
| Title        |                 |               | s               | Submitted date |
| Select all   | Cancel requests | ]             |                 |                |

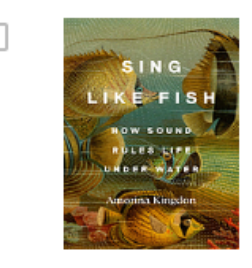

| <u>Sing like fish : how sound rules life</u><br><u>under water</u> |
|--------------------------------------------------------------------|
| First edition.<br>Amorina Kingdon<br>New York : Crown, 2024        |
| Print Book                                                         |

07/10/2024 Request details: 226302189

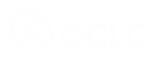

### **Patron Due Date**

Print Book

• Your item's due date displays next to the request in My Account

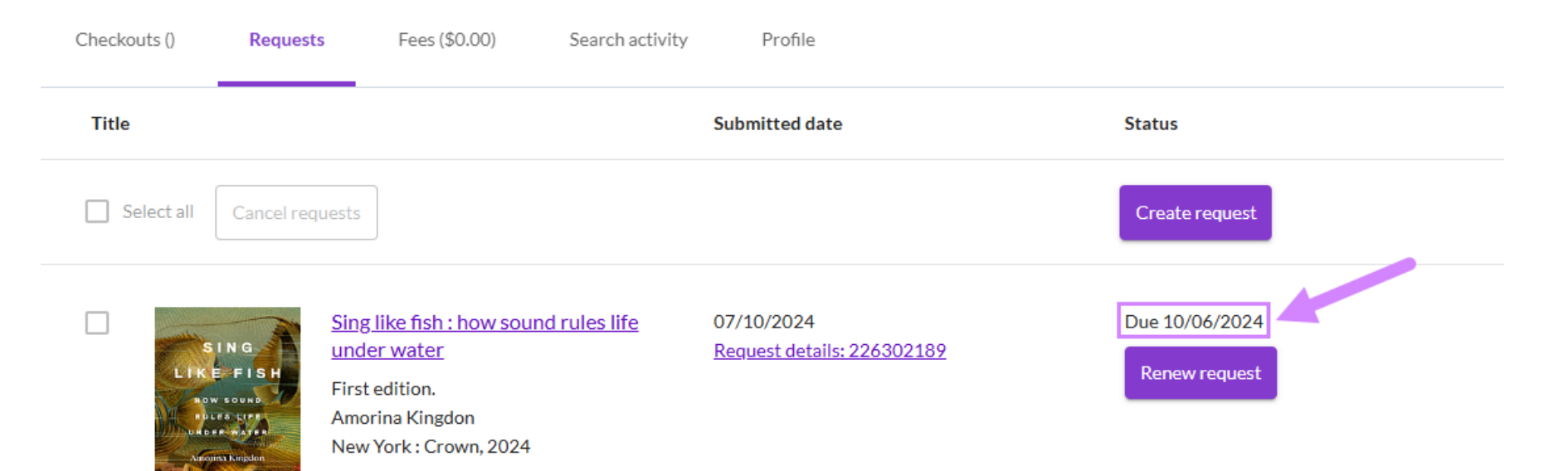

# **Patron Request Limits**

- You may have up to 10 active ILL requests at a time
- When you reach the limit, an error message will display, and the request cannot be submitted

|                     |                    |                       |                 | • Keisey F |
|---------------------|--------------------|-----------------------|-----------------|------------|
| Contact library.    | Jnable to submit d | lue to request limit. |                 | ×          |
| View requests       |                    |                       |                 |            |
| Create request:     | Article            | Book and chapter      | Other           |            |
| * Required field    |                    |                       |                 |            |
| About my item (bool | k or chapter)      |                       |                 |            |
| Title: *            |                    |                       | Author(s): *    |            |
| Six seasons         |                    |                       | Joshua McFadden |            |
|                     |                    | 11/500                |                 | 15/500     |

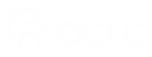

-----Original Message-----From: Your Plum Creek Library System <<u>notices@e.worldcat.org</u>> Sent: Wednesday, July 10, 2024 11:29 AM To: | Subject: Request being processed: Sing like fish : how

The following request is being processed.

ILL Request Number: 226302189 Title/Journal Title: Sing like fish : how sound rules life under water / Author: Amorina Kingdon Article Title: Article Author: Volume: Issue/No: Issue/No: Issue Date: Pages: Edition Note: First edition. Edition Type: Any Verified: WorldCat (1397050251) Physical Description: 324 pages : illustrations ; 22 cm

You will be notified when the item is ready. Visit your account at <u>https://148756.account.worldcat.org/profile</u> to see the status of open requests, access links to documents, and update notification preferences.

If you have any questions, please contact the Interlibrary Loan staff at your library.

Notifications about your interlibrary loan are emailed to the address associated with your account

They will provide details on the request (in process, ready for pickup, return reminders)

# **Renew requests**

## **Renew ILL Requests**

- If the item's due date has not been reached, a Renew button will appear next to the Request in My Account
- If clicked, the Lending Library will receive the renewal request and either approve or decline

## **Renew ILL requests**

Print Book

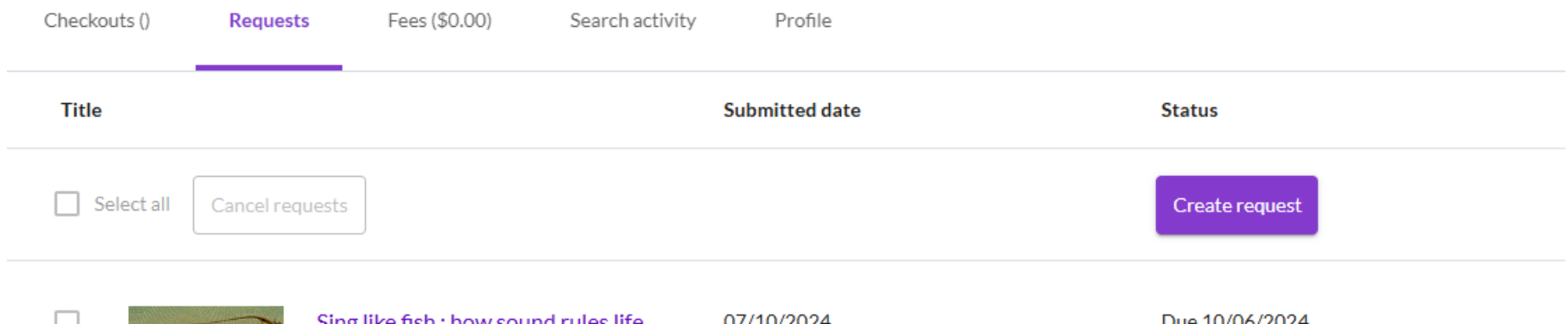

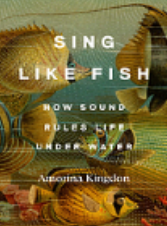

Sing like fish : how sound rules life<br/>under water07/10/2024Due 10/06/2024Request details: 226302189Renew requestFirst edition.Amorina KingdonNew York : Crown, 2024L

COCLE

- If the library has not started processing the ILL request, the request will have a Selection box and can be chosen for cancellation
- Once canceled, the request will still appear in My Account, but will indicate it has been cancelled

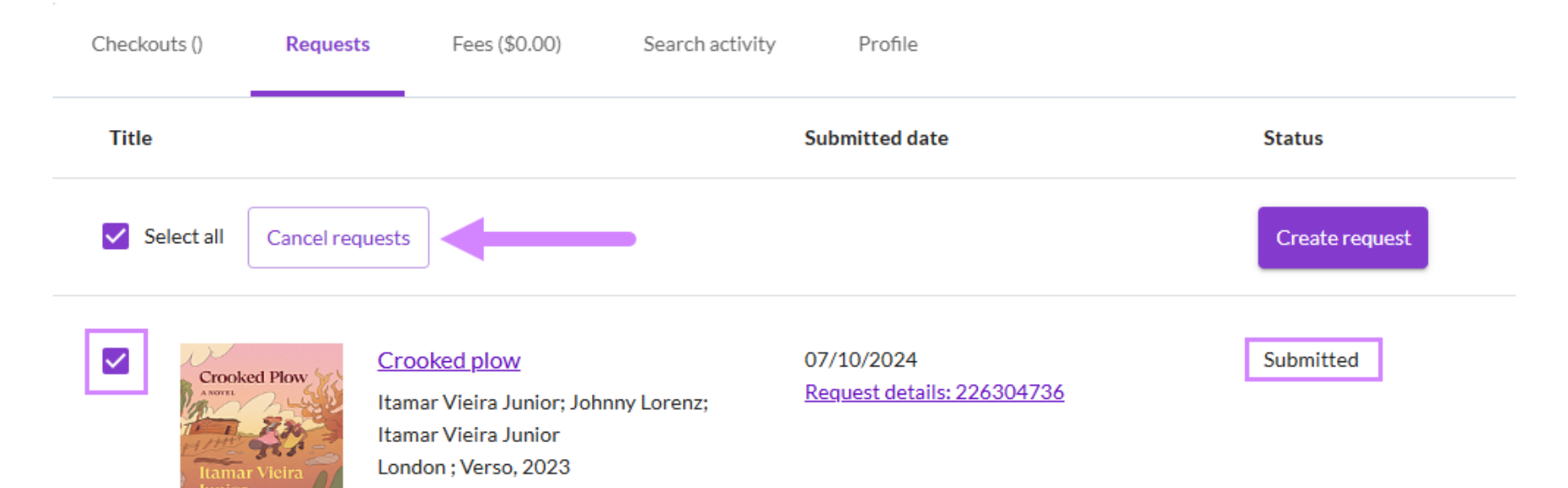

Print Book

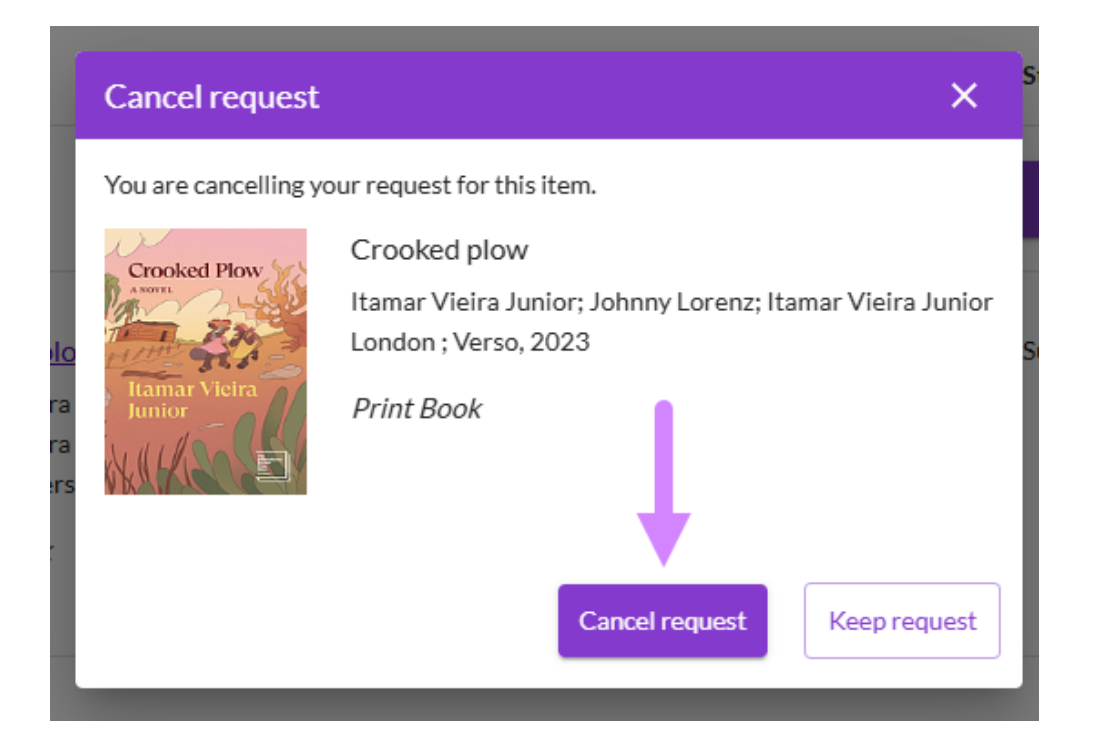

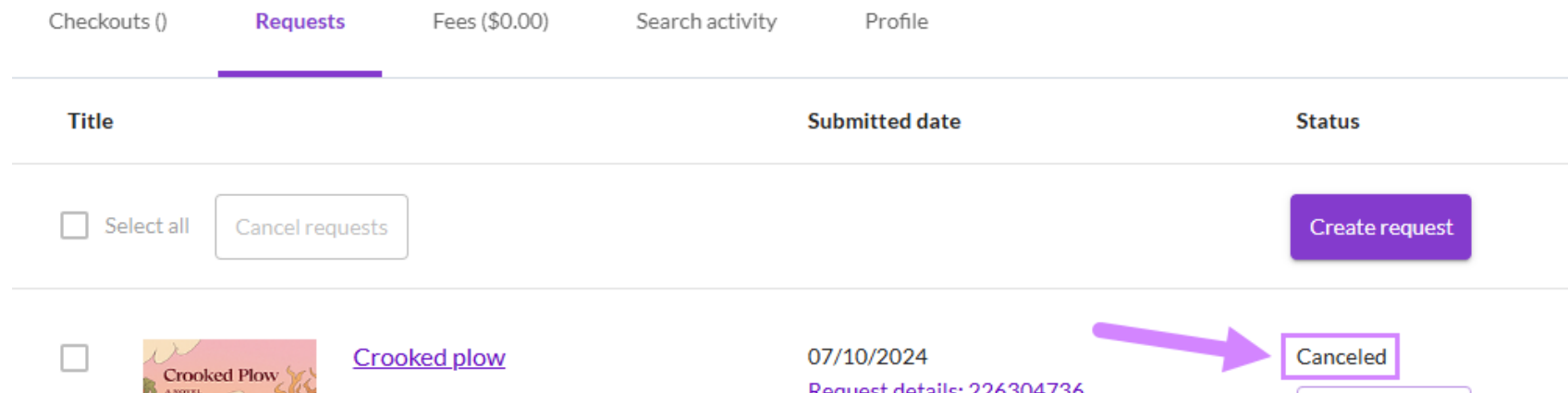

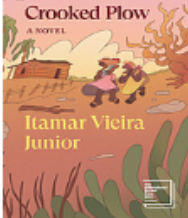

Itamar Vieira Junior; Johnny Lorenz; Itamar Vieira Junior London; Verso, 2023

Print Book

Request details: 226304736

Request again

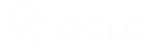

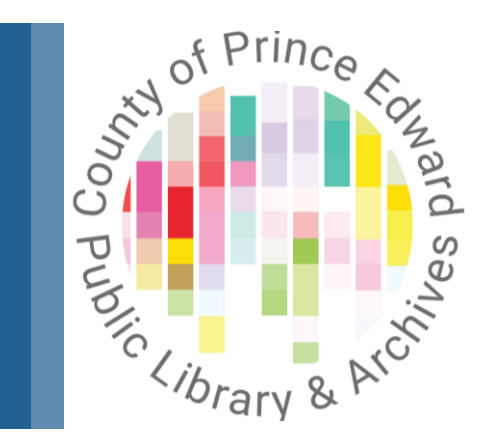

Thank you!